## How to Change Information Based on the Previous Application Form

If you have completed the online form and submitted, please follow the steps to modify your online form.

Step 1: <u>www.visaforchina.cn</u> select Malaysia/Kuala Lumpur in order to enter the Kuala Lumpur Centre's homepage Quick Access New Application Form.

| Useful information before proceeding<br>It is highly recommended to read the Frequently Asked Questions and the Step by Step Guide before<br>proceeding to the online application form.           |                                                                                                    | <ul> <li>Fill in future application forms easier by using data from previous application submissions</li> <li>Keep full history of your application</li> </ul> |
|----------------------------------------------------------------------------------------------------|----------------------------------------------------------------------------------------------------|----------------------------------------------------------------------------------------------------|
| Frequently Asked Questions                                                                                                    | Step by Step Guide                                                                                                    |                                                                                                    |
|                                                                                                    |                                                                                                    | Q                                                                                                    |
| China Visa Applicant                                                                                                    | Appointment                                                                                                    | History                                                                                                    |
| Fill in your application form and print it out in order<br>to submit it at your nearest visa application center.<br>You can also inquire about the application status<br>of the application form. | You may make an appointment, submit an application or interview here, and cancel or change the reservation you have made.  Appointment(Application) >  Appointment(Appncy) > | You can always check the visa status or know if there are any problems with the application.                                                                   |
| New Application Form > Manage Application >                                                                                                    | Manage Appointment >                                                                                                    | Status >                                                                                                    |

Step 2: Choose the fourth function 'Start a new application form with previous information...' and fill in your Application form No. and Passport No.

| Application Process                        | Application Form Introduction                                                                                                    |  |
|--------------------------------------------|----------------------------------------------------------------------------------------------------|--|
| Application Form Introduction              | This tool helps you fill in and print the application form for a China visa. However it does NOT digitally<br>submit the form to the visa application center. The application form has to be filled in, reviewed, printed and |  |
| Section 1 - Personal Information           | signed before submission to the visa application center near your location, along with any necessary<br>documents.                                                                                                    |  |
| Section 2 - Application Information        | You should fill in this form clearly, completely and honestly. Please answer in Chinese or Capital letters in                                                                                                    |  |
| Section 3 - Work Information               | English in the space provided and select the appropriate option from the selection boxes or check the right<br>option where indicated.                                                                                        |  |
| Section 4 - Education                      | Please note that completion of this online form does not indicate that your visa will be approved or                                                                                                    |  |
| Section 5 - Family Information             | issued by the Chinese Embassy, Consultate-General or other visa issuing authorities,                                                                                                    |  |
| Section 6 - Travel Information             | Before proceeding you are highly recommended to read the Frequently Asked Questions (FAQ) and the<br>Step by Step Quide.                                                                                                    |  |
| Section 7 - Travel Information in the Past |                                                                                                    |  |
| Section & - Other Information              | Please select the location (city) of the Application Center where you will submit your application :                                                                                                    |  |
| Section 9 - Mailing information            | KUALA LUMPUR -                                                                                                    |  |
| Section 10 - Declaration / Review          |                                                                                                    |  |
| Print Completed Application Form           | Select one of the following options                                                                                                    |  |
|                                            | Start a new application form                                                                                                    |  |
|                                            | Continue an uncompleted application form                                                                                                    |  |
|                                            | Import historical organizing wasa need.                                                                                                    |  |
|                                            | Start a new form with personal information based on previously completed applications. (Personal<br>information from 1 previously completed form can be used, application form is saved for three month<br>prior worket.)     |  |

Step 3: When the system retrieves the form back, you can either modify the information if necessary or go through each section directly to the final step. A new online application form will be created after you submit the form.

Step 4: Printing out all the pages of the new form and making a new appointment w ith this new application number if necessary.